# Online Meeting Guide AusCycling AGM 10 MAY 2025, 13:00 AEST

## Attending the meeting virtually

Those attending online will be able to view a live webcast of the meeting. Registered Club Voting Delegates and Proxyholders can ask questions and submit votes in real time.

To participate online, visit <u>https://meetings.lumiconnect.com/300-522-058-932</u> on your smartphone, tablet or computer.

You will need the latest versions of Chrome, Safari, Edge or Firefox. Please ensure your browser is compatible.

To log in, you may require the following information:

Meeting ID: 300-522-058-932

#### Registered Club Voting Delegates

• Your unique log-in details have been emailed to you. If you experience any issues please contact agm@auscycling.com.au

#### <u>Guests</u>

• Life Members, Individual Members, Directors, Staff

To register as a guest, you will need to enter your name and email address.

## Registering for the meeting

To participate in the meeting, follow the direct link at the top of the page. Alternatively, visit

**meetings.lumiconnect.com** and enter the unique 12-digit Meeting ID, provided above.

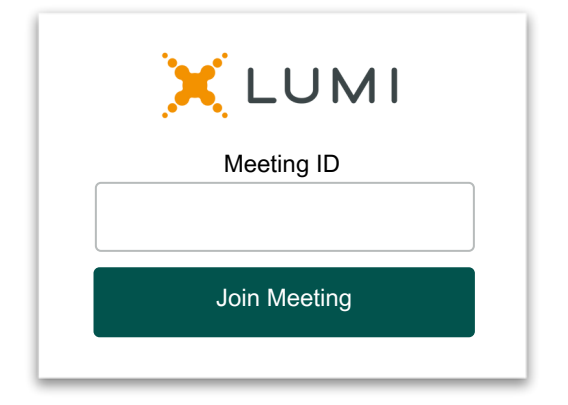

2 To proceed into the meeting, you will need to read and accept the Terms and Conditions and select if you are a Registered Club Voting Delegate or a Guest. Note that only Voting Delegates and Proxies can vote and ask questions in the meeting.

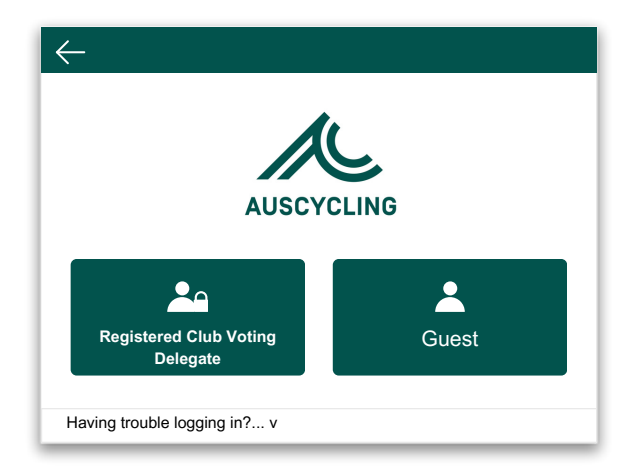

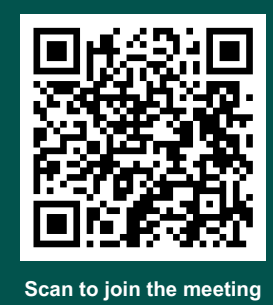

enter your Registered Email Address and Password and press Sign in.

**To register as a Proxyholder,** you will need your username and password as provided by AusCycling. In the 'Registered Email Address' field enter your username and in the 'Password' field enter your password and press Sign in.

| $\leftarrow$                 |          |
|------------------------------|----------|
| AUSCY                        | CLING    |
| Registered Email A           | ddress * |
| Password *                   |          |
| Having trouble logging in? v |          |
|                              | Sign in  |

#### To register as a Guest,

enter your name and other requested details and press Continue.

| $\leftarrow$   |                 |
|----------------|-----------------|
|                | AUSCYCLING      |
| First          | t Name *        |
|                |                 |
| Last           | t Name *        |
|                |                 |
| Ema            | ail *           |
|                |                 |
| Having trouble | ə logging in? v |
|                | Continue        |

#### Watching the meeting

4 On a desktop/laptop device, you will see the home tab on the left, which displays the meeting title and instructions. The webcast will appear automatically on the right. Press play and ensure your device is not muted.

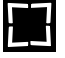

You can watch the webcast full screen, by selecting the full screen icon.

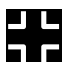

To reduce the webcast to its original size, select the minimise icon.

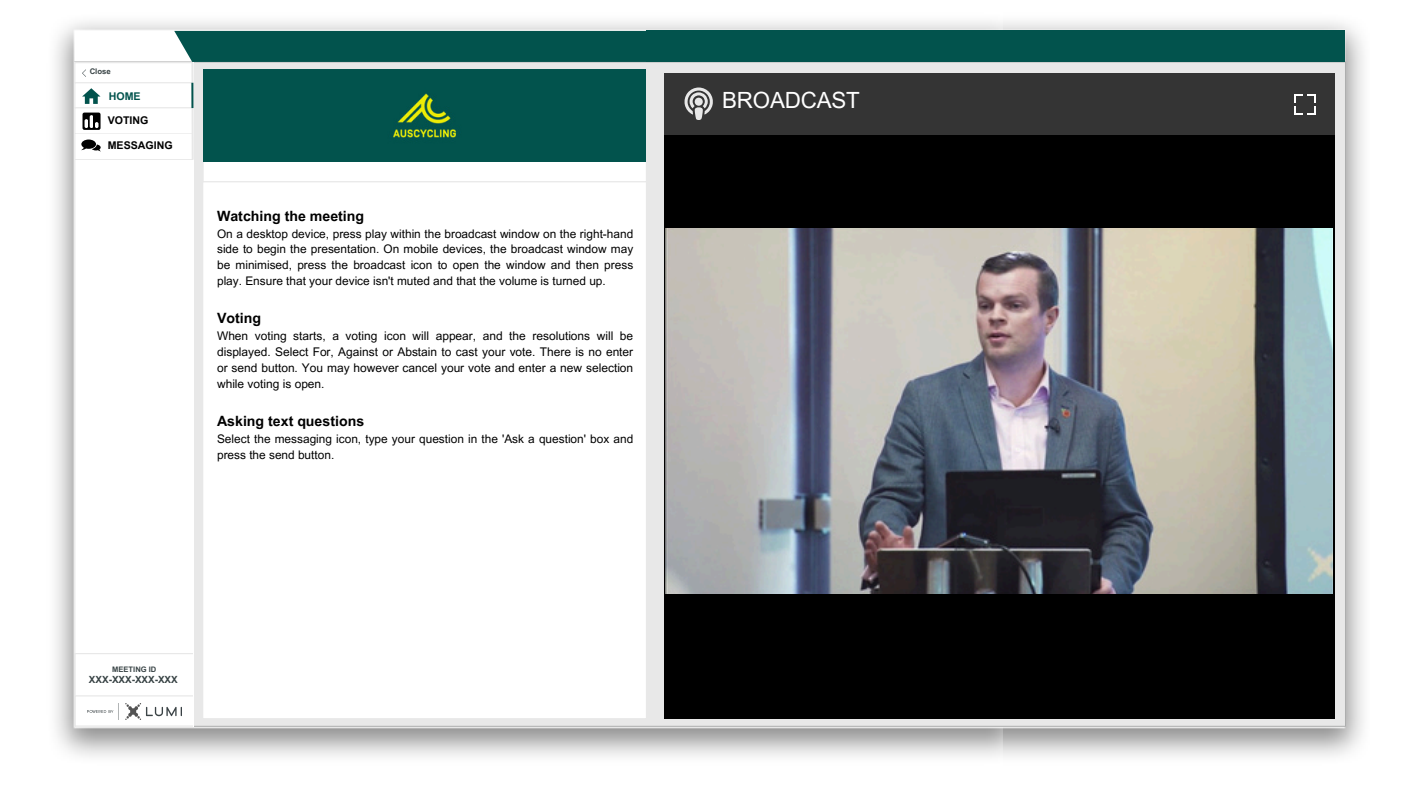

On a mobile device, select the Broadcast icon at the bottom of the screen to open the webcast. Press play and ensure your device is not muted.

During the meeting, mobile users can minimise the webcast at any time by selecting one of the other icons in the menu bar.

You will still be able to hear the meeting while the broadcast is minimised. Selecting the Broadcast icon again will reopen the webcast.

|                                                                                                    | AU                                                                                                    | SCYCLING                                                                                                    |                                                                                             |
|----------------------------------------------------------------------------------------------------|----------------------------------------------------------------------------------------------------|----------------------------------------------------------------------------------------------------|---------------------------------------------------------------------------------------------|
| Watching the r<br>On a desktop devit<br>to begin the present<br>minimised, press the<br>Ensure that your d                       | neeting<br>>e, press play within<br>ntation. On mobile de<br>he broadcast icon to<br>evice isn't muted and           | the broadcast window or<br>avices, the broadcast win<br>open the window and the<br>d that the volume is turne     | n the right-hand side<br>Idow may be<br>en press play.<br>Id up.                            |
| Voting<br>When voting starts<br>Select For, Agains<br>You may however<br>Asking text qu<br>Select the messag<br>the send button. | , a voting icon will ag<br>t or Abstain to cast y<br>cancel your vote and<br><b>estions</b><br>ing icon, type your q | oppear, and the resolution<br>our vote. There is no ent<br>d enter a new selection w<br>uestion in the 'Ask a que | s will be displayed.<br>er or send button.<br>rhile voting is open.<br>stion' box and press |
| НОМЕ                                                                                                    |                                                                                                    | MESSAGING                                                                                                    | <b>P</b><br>BROADCAST                                                                       |

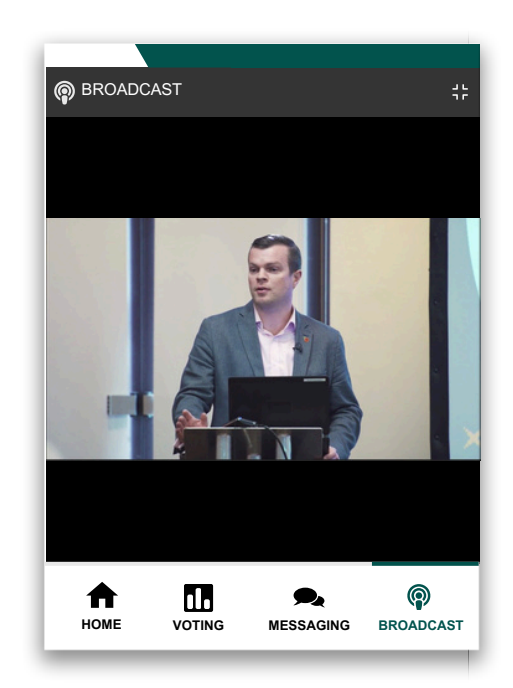

### Voting

6

For Registered Club Delegates only. When the Chair declares the poll open:

- A voting icon **III** will appear on screen and the meeting resolutions will be displayed.
- To vote, select one of the voting options. Your response will be highlighted.
- To change your vote, simply select a different option to override.

There is no need to press a submit or send button. Your vote is automatically counted. Votes may be changed up to the time the Chair closes the poll.

|                                 | II. Po            | ll Open        |          |  |
|---------------------------------|-------------------|----------------|----------|--|
| You have voted on 0 of 2 items  |                   |                |          |  |
| Resolutior<br>Select a choice t | n 1: Resolution t | ext appears he | ere.     |  |
| For                             | O Against         | O At           | ostain O |  |
| Cancel                          |                   |                |          |  |
| Select a choice t               | o send            |                |          |  |
| For                             | O Against         | OAt            | ostain O |  |
| For                             | O Against         | OA             | ostain O |  |

| You have voted on 2 of 2 items   |             |          |         |         |   |
|----------------------------------|-------------|----------|---------|---------|---|
| Resolution<br>For - Vote receive | 1: Resolut  | ion text | appears | here.   |   |
| For                              | 🥥 🛛 Ag      | ainst    | 0       | Abstain | 0 |
| Cancel                           |             |          |         |         |   |
|                                  | 2: Resoluti | ion text | appears | here.   |   |
| 1 01 - 4016 1606146              |             |          |         |         |   |
| For                              | Ø Ag        | ainst    | 0       | Abstain | 0 |
| For                              | Ø Ag        | ainst    | 0       | Abstain | 0 |
| For                              | Ø Ag        | ainst    | 0       | Abstain | 0 |
| For                              | Ø Ag        | ainst    | 0       | Abstain | 0 |

## **Text Questions**

Need help?

For Registered Club Delegates only. To ask a written question, tap on the messaging icon \$\overline\$, type your question in the box at the top of the screen and press the send button \$\overline\$.

Confirmation that your message has been received will appear.

| sk a question |            | SEND            |
|---------------|------------|-----------------|
|               | 0 / 1000   |                 |
| ALL MESSAGES  | A MY MESSA | IGES            |
| G Moderator   | Tue        | 30 Jan 2024 14: |

8 Questions sent via the Lumi platform may be moderated before being sent to the Chair. This is to avoid repetition and remove any inappropriate language.

A copy of your sent questions, along with any written responses, can be viewed by selecting "MY MESSAGES".

| Ask a question                        | SEND                  |
|---------------------------------------|-----------------------|
|                                       | 0 / 1000              |
| ALL MESSAGES                          | MY MESSAGES           |
| 8 Example User                        | Tue 30 Jan 2024 14:53 |
| This is a copy of my question         |                       |
| Moderator<br>Thanks for your question | Wed 28 Oct 2024 13:43 |

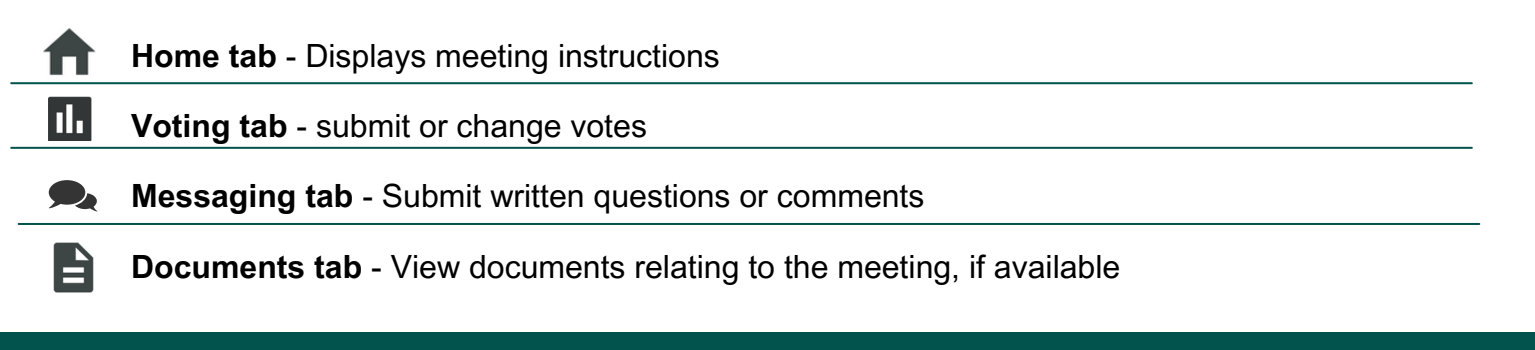

If you require assistance before or during the meeting, please email agm@auscycling.org.au.